# Ultra\*Net 3.0

Η Υπηρεσία Βιβλιοθήκης & Πληροφόρησης του Πανεπιστημίου Θεσσαλίας έχει εγκαταστήσει και δίνει πρόσβαση μέσω δικτύου σε τίτλους CD-ROMs, στους οποίους περιλαμβάνονται βιβλιογραφικές βάσεις δεδομένων, multimedia CDs κλπ.

Το λογισμικό του **Ultra\*Net 3.0** σε συνδυασμό με το **Metaframe 1.8** δίνουν τη δυνατότητα απομακρυσμένης πρόσβασης στα CDs μέσω ενός **WWW browser**. Απαιτείται για πρόσβαση στον CD-ROM Server της βιβλιοθήκης κωδικός πρόσβασης.

Δικαίωμα απόκτησης **προσωπικού λογαριασμού** έχουν όλα τα μέλη της ακαδημαϊκής κοινότητας του Π.Θ. Για την απόκτηση λογαριασμού απαιτείται η **συμπλήρωση αίτησης** που χορηγείτε από τα παραρτήματα της Βιβλιοθήκης και επιπλέον διατίθεται στις μέσω του web site της Βιβλιοθήκης. Επίσης, δίνεται η δυνατότητα online υποβολής αίτησης

Περιεχόμενα:

Οδηγίες για τον Τρόπο Πρόσβασης στον CD-ROM Server

<u>Internet Explorer (ἑκδοση 3.0 +)</u>

<u>Netscape Navigator (ἑκδοση 3+) ἡ Netscape Communicator</u>

Πρόσβαση στα multimedia CDs

Οδηγοί Χρήσης -- Υπηρεσία Βιβλιοθήκης & Πληροφόρησης Πανεπιστημίου Θεσσαλίας

## Οδηγίες για τον Τρόπο Πρόσβασης στον CD-ROM server

Η πρόσβαση στα CD-ROMs της Βιβλιοθήκης του Π.Θ., μπορεί να επιτευχθεί μέσω ενός WWW browser.

Ακολουθήστε τις παρακάτω οδηγίες ανάλογα με τον browser που διαθέτετε:

#### Internet Explorer (ἐκδοση 3.0 και ἀνω)

- Ρυθμίστε την ασφάλεια του browser στο βαθμό low.
  Συγκεκριμένα: View->Internet Options -> Security Options -> low
- 2. Συνδεθείτε στη διεύθυνση: <u>http://ermis.lib.uth.gr</u>
- **3.** Αφού εγκατασταθούν τα απαραίτητα αρχεία, μπορείτε να αλλάξετε και πάλι την ασφάλεια του browser στον βαθμό που επιθυμείτε.
- **4.** Κάντε επανεκκίνηση του browser.
- 5. Συνδεθείτε και πάλι στη διεύθυνση: <u>http://ermis.lib.uth.gr</u>

Ακολουθήστε τα παραπάνω βήματα μόνο την πρώτη φορά που θέλετε να συνδεθείτε στον CD-ROM server της Βιβλιοθήκης. Από τη στιγμή που έχουν εγκατασταθεί τα απαραίτητα αρχεία στον υπολογιστή σας, αρκεί μόνο το **βήμα 5**.

#### Netscape Navigator (ἑκδοση 3 και ἀνω) ἡ Netscape Communicator

- **1.** Συνδεθείτε στη διεύθυνση: <u>http://ermis.lib.uth.gr</u>
- 2. Κάντε κλικ στο μπλε εικονίδιο που εμφανίζεται στη μέση της οθόνης.
- 3. Επιλέξτε Get the Plug-in.
- 4. Επιλέξτε την έκδοση του plug-in που θέλετε (32-bit ή 16-bit)
- 5. Επιλέξτε κάτω από τη στήλη ICA XX-bit Windows Web Plug-In Client for Web Browser το αρχείο ανάλογα με τη γλώσσα που θέλετε. Το αρχείο θα αποθηκευτεί στον υπολογιστή σας.
- 6. Εκτελέστε το αρχείο που αποθηκεύσατε και ακολουθήστε τις οδηγίες.
- 7. Συνδεθείτε και πάλι στη διεύθυνση: <u>http://ermis.lib.uth.gr</u>

Ακολουθήστε τα παραπάνω βήματα μόνο την πρώτη φορά που θέλετε να συνδεθείτε στον CD-ROM server της Βιβλιοθήκης. Από τη στιγμή που έχουν εγκατασταθεί τα απαραίτητα αρχεία στον υπολογιστή σας, αρκεί μόνο το **βήμα 5**.

### Πρόσβαση στα multimedia CDs

Για να μπορέσετε να ακούσετε ήχο από τα multimedia CDs της Βιβλιοθήκης του Π.Θ., χρειάζεται να εγκαταστήσετε στον υπολογιστή σας τον **ICA Client**. Ακολουθήστε τις παρακάτω οδηγίες

- Από τη <u>λίστα</u> (http://www.citrix.com/site/SS/downloads/downloads.asp?dID=2755) επιλέξτε τον ICA Client (Program Neighborhood Version X.XXX) ανάλογα με την έκδοση του λειτουργικού σας συστήματος. Στην επόμενη οθόνη πατήστε το πλήκτρο "Yes"
- 2. Επιλέξτε την full έκδοση του ICA Client ανάλογα με τη γλώσσα που επιθυμείτε. Ακολουθήστε το σύνδεσμο Get Software
- Αποθηκεύστε στον δίσκο του υπολογιστή σας σε έναν προσωρινό κατάλογο το αρχείο που θα είναι της μορφής icaXX.msi
- **4.** Τρέξτε το αρχείο που έχετε ήδη αποθηκεύσει στον προσωρινό κατάλογο και ακολουθήστε τις οδηγίες της εγκατάστασης.
- 5. Μετά το τέλος της εγκατάστασης, μπορείτε να εκτελέσετε τον ICA Client ως εξής: Έναρξη->Προγράμματα->Citrix ICA Client->Citrix Program Neigborhood
- 6. Κάντε κλικ στο Add ICA Connection
- 7. Στην πρώτη προτροπή διαλέξτε *Local Area Network* αν συνδέστε από Η/Υ του Πανεπιστημίου ή *Dial-Up Networking (PPP/RAS)* αν έχετε σύνδεση Dial-Up
- 8. Στην επόμενη οθόνη συμπληρώστε στο πρώτο πεδίο ένα όνομα για τη σύνδεση, στο δεύτερο πεδίο το πρωτόκολλο TCP/IP και στο τρίτο 194.177.202.12
- 9. Τις επόμενες οθόνες μπορείτε να τις αφήσετε κενές.
- Κάνετε κλικ στη σύνδεση που μόλις φτιάξατε και συνδεθείτε στο Server της Βιβλιοθήκης.

Ακολουθήστε τα παραπάνω βήματα μόνο την πρώτη φορά που θέλετε να συνδεθείτε στον CD-ROM Server της Βιβλιοθήκης με χρήση του ICA Client. Από τη στιγμή που έχουν γίνει οι ρυθμίσεις εκτελέστε μόνο τα βήματα 5 και 10.